## HOW TO APPLY FOR ZONING PERMITS ONLINE INSTRUCTIONS:

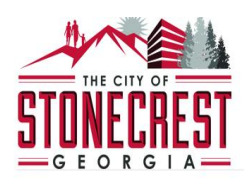

Home Services Search Reports My Account Contact

### WELCOME TO STONECREST ONLINE

Thank you for visiting our website where you can access all of the online services from your home, office, or mobile device.

Through this portal you have access to all of our online services for licensing, permitting, planning and zoning (COMING SOON), code enforcement and general requests (COMING SOON). We value your input, if you have any comments or suggestions please contact us at sonecerstga.gov.

### **Online Services**

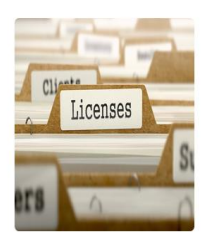

#### LICENSING

Starting a business? Learn when you need a license, submittal requirements, apply online, pay license fees, and view the status of your license application all from your home, office or mobile device.

♦ RENEW YOUR LICENSE (CURRENT LICENSE HOLDERS) → APPLY FOR A LICENSE (NEW APPLICATIONS) → SEARCH FOR A LICENSE → LEARN MORE ABOUT LICENSING →

#### **BUILDING & PERMITTING**

Remodeling or adding on to your home? Learn when you need a permit, submittal requirements, apply online, view review status, pay permit fees and schedule inspections all from your home, office or mobile device. APPLY FOR A PERMIT →

LEARN MORE ABOUT BUILDING & PERMITTING ---

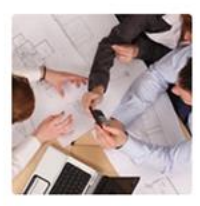

#### **PLANNING & ZONING**

Starting a new construction project? Learn when you need to go through planning and zoning for development applications, what documentation you'll need, apply online, view review status, pay fees and view zoning board status all from your home, office or mobile device. LEARN MORE ABOUT PLANNING & ZONING →

#### **Complaints and Requests**

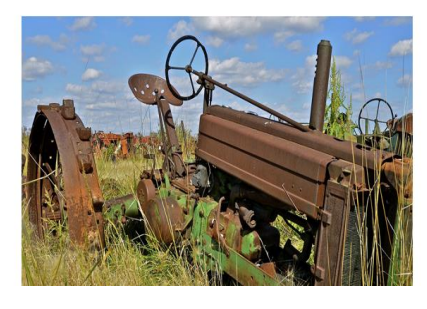

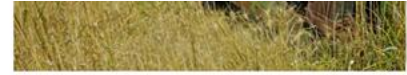

Have you seen blight, weeds, illegal parking or other code enforcement violations in your neighborhood? If so submit an online complaint, and it will be automatically routed to the appropriate department for investigation. SUBMIT A COMPLAINT →

2015 COPYRIGHT BY ONLINE SOLUTIONS, LLC

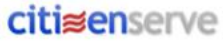

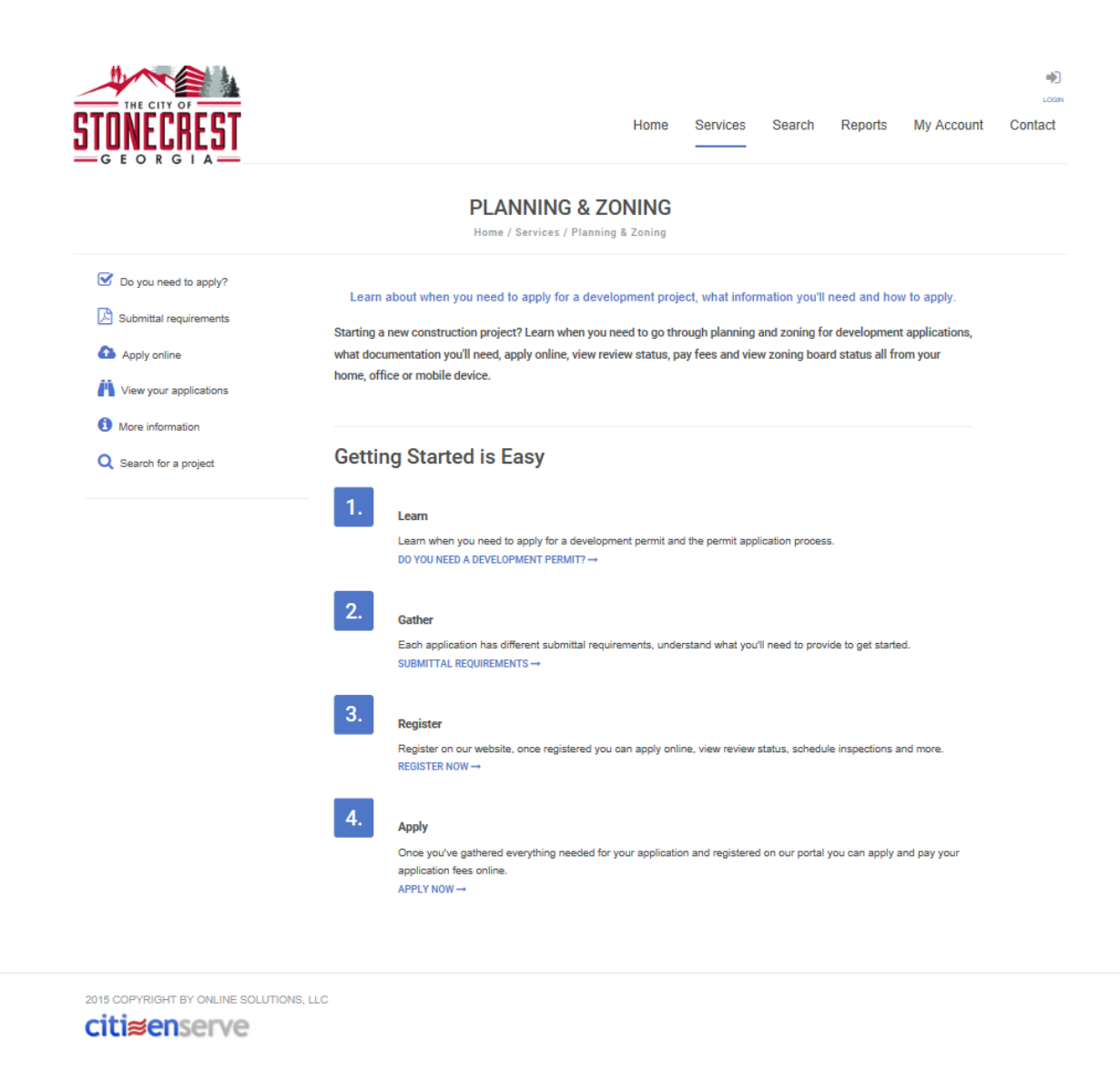

IF YOU'RE NOT SURE WHAT TYPE OF APPLICATION YOU WILL NEED TO APPLY FOR PLEASE GO THROUGH STEP 1 AND STEP 2 TO LEARN WHICH PERMIT YOU WILL NEED. IF YOU ALREADY KNOW THE PERMIT TYPE THEN PROCEED TO STEP 3.

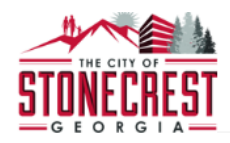

Home Services Search Reports My Account Contact

Rezonings

### ☑ DO YOU NEED TO APPLY?

Home / Services / Planning & Zoning / Do you need to apply

A development permit is required for projects such as new construction, lot splits, re-zoning or variances

#### Variances

- General Variance
- Sign Variance
- Stream Buffer Variance

## Plat Applications

- Lot Combination / Lot Divsion
- Final Plat
- Boundary Line Adjustment
- Preliminay Plat

## Change in Zoning Conditions Change in Zoning Classification

- Special Land Use Permit
- **Other Permits**
- Signs
- Special Event Permit
- Special Administrative Permit

#### Next Steps

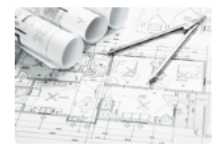

Each application type has different submittal requirements, understand what you'll need to provide to get started. SUBMITTAL REQUIREMENTS →

Gather Information

2015 COPYRIGHT BY ONLINE SOLUTIONS, LLC

## REVIEW PERMIT TYPES TO DETERMINE THE DEISRE PLANNING AND ZONING APPLICATION.

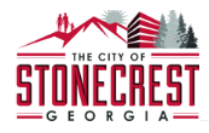

#### SUBMITTAL REQUIREMENTS

Home / Services / Planning & Zoning / Submittal Requirements

#### Learn what information you will need to provide when submitting your development application.

Whether the project is a homeowner converting a garage or a developer constructing a high rise, we review projects for safety. Many residential and commercial projects require a building plan review for compliance with applicable Federal, State, and City codes, laws, and ordinances before permits can be issued. Please collect all necessary documentation prior to starting a new application, failure to do so may result in a delay in processing your application.

| VARIANCE APPLICATION VARIANCE APPLICATION Coning Exceptions EXAMPLES SUPPLEMENTAL FORMS: Owner Affidavit Pictures of Variance request | <ul> <li>PLAT APPLICATION</li> <li>LOT Combination or Division<br/>APPLICATION</li> <li>EXAMPLES OF SUPPLEMENTAL<br/>FORMS:</li> <li>Two set of storm as-built with design<br/>professional's seal and signature.</li> </ul> | Rezoning REZONING APPLICATION Special Land Use APPLICATIONS EXAMPLE OF SUPPLEMENTAL FORMS: Letter of Intent Public Participation Plan Trip Generation | Other Planning and<br>Zoning Permits<br>Special Event Permit<br>Special Adminstrative Permit<br>EXAMPLES OF SUPPLEMENTAL<br>FORMS:<br>Owner Addidavit<br>Site Plan<br>Letter of Intent<br>Fire Department Approval |
|----------------------------------------------------------------------------------------------------|----------------------------------------------------------------------------------------------------|----------------------------------------------------------------------------------------------------|----------------------------------------------------------------------------------------------------|
| Next Steps                                                                                                    |                                                                                                    |                                                                                                    |                                                                                                    |

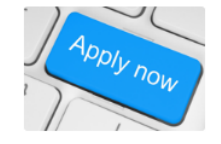

Register & Apply Online

Once you've gathered everything needed for your application and registered on our portal you can apply and pay your permit application fees. APPLY NOW →

2015 COPYRIGHT BY ONLINE SOLUTIONS, LLC

## ONCE PLANNING AND ZONING APPLICATION HAS BEEN DETERMINE, REVIEW SUBMITTAL REQUIREMENTS FOR EACH PERMIT TYPE.

Page 4 | 15

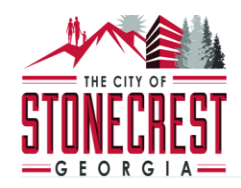

LOGIN

## LOGIN

Home / My Account / Login

| Already ha | ave an account?                   |
|------------|-----------------------------------|
| User Name: |                                   |
| Password:  |                                   |
|            | Remember my username and password |
|            | FORGOT YOUR USERNAME →            |
|            | FORGOT YOUR PASSWORD →            |
|            |                                   |
|            | LOGIN                             |

## New to our Portal?

If this is your first time using our portal you'll need to register first. Registering is quick, click the link below to get started.

REGISTER NOW →

IF YOU ARE A NEW USER, CLICK THE **REGISTER NOW** OPTION UNDER NEW TO OUR PORTAL. ONCE YOU HAVE REGISTERED ONE TIME, YOU CAN LOG INTO YOUR ACCOUNT ANYTIME USING YOUR NEW USER NAME AND PASSWORD.

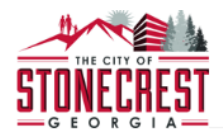

### REGISTER

Home / My Account / Register

LICENSE APPLICANTS: Enter your first and last name as it should appear on a business license.

indicates a required field

Registration Type:

Architect Authorized Agent Business Owner Complainant Contractor

2015 COPYRIGHT BY ONLINE SOLUTIONS, LLC

## PLEASE ENTER YOUR NAME AS IT WILL APPEAR ON YOUR PERMITS. CHOOSE TYPE OF APPLICANT. FILL IN AS MUCH INFORMATION AS POSSIBLE. THE BLANK FORM IS ON THE NEXT PAGE.

Page 6 | 15

## REGISTER

#### Home / My Account / Register

LICENSE APPLICANTS: Enter your first and last name as it should appear on a business license.

|                    | indicates a required field            |
|--------------------|---------------------------------------|
| Registration Type: | Contractor                            |
| Email:             |                                       |
| Confirm Email:     |                                       |
| First Name:        |                                       |
| Last Name:         |                                       |
| Home Address:      |                                       |
| City, State, Zip:  |                                       |
| Business Name:     |                                       |
| Mailing Address:   |                                       |
| City, State, Zip:  |                                       |
| Home Phone:        | at least one phone number is required |
| Cell Phone:        |                                       |
| Nork Phone:        |                                       |
| Fax:               |                                       |
|                    |                                       |
| User Name:         |                                       |
| Password:          |                                       |

SUBMIT

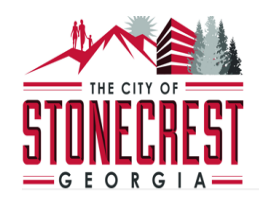

## MY ACCOUNT

Home / My Account

Niew my requests

Update my information

Logout

## Welcome to your Stonecrest online account Kerry Caldwell!

You can review your submittals, pay fees or submit new requests through our online services listed below. If you have any questions please view the Contact Page for departmental contact information.

## **Online Services:**

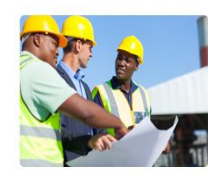

**BUILDING & PERMITTING** 

Remodeling or adding on to your home? Learn when a permit is needed, submittal requirements and apply online. APPLY FOR A PERMIT → GO TO PERMITTING →

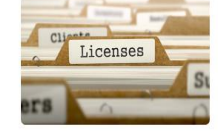

LICENSING Starting a new business? Learn when you need a license, submittal requirements and apply online.

RENEW YOUR LICENSE → (CURRENT LICENSE HOLDERS)

APPLY FOR A LICENSE →

GO TO LICENSING →

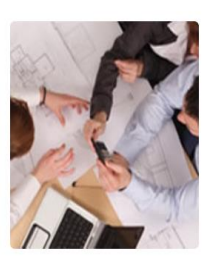

PLANNING & ZONING

Starting a new construction project? Learn when you need to go through planning and zoning and apply online.. GO TO PLANNING & → ZONING

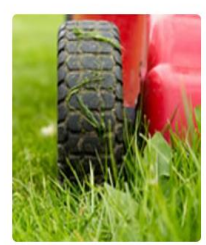

CODE ENFORCEMENT

Want to report blight, weeds, illegal parking or other code enforcement violations in your neighborhood? SUBMIT A COMPLAINT →

ONCE YOU REGISTER, YOU WILL BE REDIRECTED TO YOUR HOME PAGE. UNDER PLANNING AND ZONING TAB, YOU CAN APPLY FOR A PERMIT.

## 1<sup>ST</sup> SELECT YOUR APPLICATION TYPE:

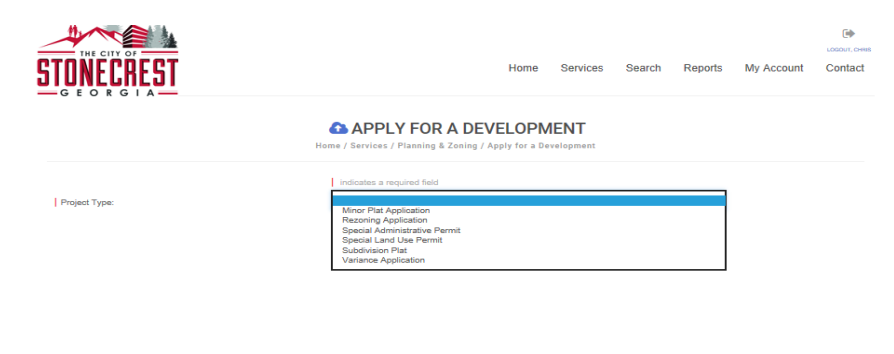

2015 COPYRIGHT BY ONLINE SOLUTIONS, LLC

## THEN SELECT FROM THE FOLLOWING DROP-DOWN MENU. SELECT SUB TYPE.

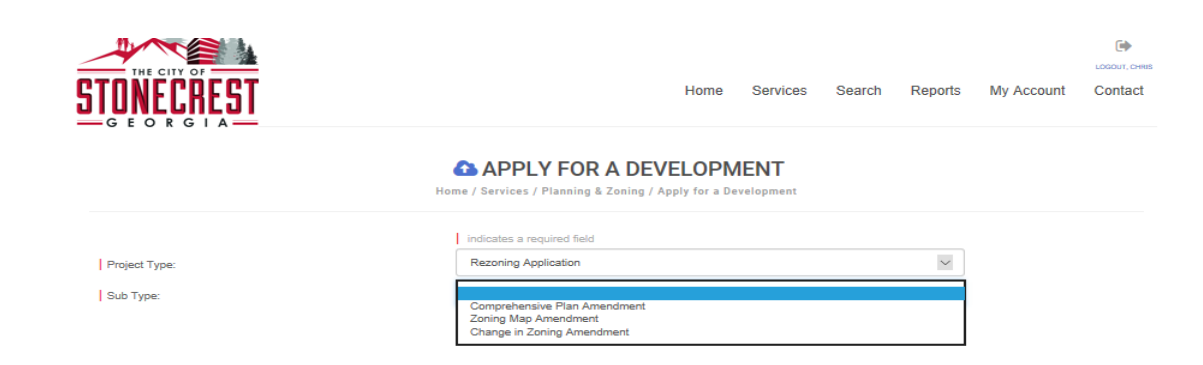

| STONECREST                                                                                                    | LCCCUT, Crest<br>Home Services Search Reports My Account Contact                                                                                                    |
|----------------------------------------------------------------------------------------------------|----------------------------------------------------------------------------------------------------|
| tome / St                                                                                                    | PPLY FOR A DEVELOPMENT<br>vrvices / Planning & Zoning / Apply for a Development                                                                                                    |
| Project Type:     Rez       Sub Type:     Corr       Project Description:     Image: Corr       Address or Parcel #:     Image: Corr | ates a required field oning Application prehensive Plan Amendment  GA  D ADDRESS                                                                                                    |
| — GEORGIA —                                                                                                    | The address you entered could not<br>be found, would you like to proceed<br>with this address or enter a new                                                                                                    |
| Application Type:<br>  Sub Type:<br>  Work Description:                                                                              | address.                                                                                                    |
| Address or Parcel #:                                                                                                    | 3120 Stonecrest Blvd     Image: Contract of the second second secon |
|                                                                                                    | FIND ADDRESS                                                                                                    |

## IF ADDRESS IS NOT EXACT THE SYSTEM MAY NOT FIND IT. CHOOSE USE THIS ADDRESS IN THAT CASE.

## AND FILL IN THE FOLLOWING INFORMATION:

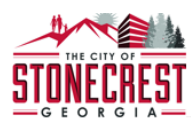

• LOGOUT, CHRIS

#### APPLY FOR A DEVELOPMENT

Home / Services / Planning & Zoning / Apply for a Development

|                      | indicates a required field   |    |       |   |
|----------------------|------------------------------|----|-------|---|
| Project Type:        | Rezoning Application         |    |       | ~ |
| Sub Type:            | Comprehensive Plan Amendment |    |       | ~ |
| Project Description: |                              |    |       |   |
| Address:             | 8343 MALL PARKWAY            |    |       |   |
|                      | LITHONIA                     | GA | 30038 |   |
| Parcel #:            | 16 182 01 248                |    |       |   |
| Property Owner:      | STONECREST CENTER LLC        |    |       |   |
|                      | ENTER A DIFFERENT ADDRESS →  |    |       |   |
| PROJECT INFORMATION  |                              |    |       |   |

Legal description including a narrative of the metes and bounds:

1. Will the zoning proposal permit a use that is suitable in view of the use and development of adjacent and nearby properties?:

2. Will the affected property of the zoning proposal have a reasonable economic use as currently zoned?:

| 3. Will the zoning proposal adversely affect the existing use or |             |
|------------------------------------------------------------------|-------------|
| usability of adjacent or nearby property?:                       |             |
|                                                                  |             |
|                                                                  |             |
|                                                                  |             |
| 4. Are other existing or changing conditions affecting the       |             |
| existing use or usability of the development of the property     |             |
| which give supporting grounds for either approval or             |             |
| disapproval of the zoning proposal?:                             |             |
|                                                                  |             |
| 5. Will the zoning proposal adversely affect historic buildings, |             |
| sites, districts, or archaeological resources?:                  |             |
|                                                                  |             |
|                                                                  |             |
|                                                                  |             |
| 6. Will the zoning proposal result in a use which will or could  |             |
| cause an excessive or burdensome use of existing streets,        |             |
| transportation facilities, utilities or schools?:                |             |
|                                                                  |             |
|                                                                  |             |
| Comprehensive Plan Land Use Map Amendment Questions:             | Select File |
| Letter of Intent:                                                | Select File |
| Public Participation Plan:                                       | Select File |
| Environmental Site Analysis Form:                                | Select File |
| Signed and Sealed Site Plan:                                     | Select File |
| Building Elevations:                                             | Select File |
| Signed and notarized affidavits of all owners:                   | Select File |
| Signed and notarized affidavits of all applicants:               | Select File |
|                                                                  |             |

SUBMIT

SAVE FOR LATER

## ONCE COMPLETE, SIGN THE APPLICATION ELECTRONICALLY THEN **SUBMIT** PERMIT

| I hereby certify that I have read and examined all information provided herein is true and correct. All provisions of | of laws and ordinances governing this type of work     |
|----------------------------------------------------------------------------------------------------|--------------------------------------------------------|
| will be complied with whether specified herein or not. The granting of the permit does not presume to give autho      | prity to violate or cancel the provisions of any state |
| or local law regarding construction or the performance of co                                                          | ng all required inspections. The work must             |
| begin and the first inspection passed no more than 180 days                                                           | D. All required plans, specifications,                 |
| contractor state licensure, and business licenses must be si                                                          | n is found to be false or misrepresented, the          |
| permit will be deemed invalid. I agree to indemnify and hold                                                          | ds, or expenses of every character which may           |
| in any manner be caused by the work permitted.                                                                        |                                                        |
| Permit Applicant Signature:                                                                                           |                                                        |
| <del>2</del>                                                                                                    |                                                        |
| 2015 COPYRIGHT BY ONLINE SOLUTIONS, LLC                                                                               |                                                        |

## YOU WILL RECEIVE A NOTICE ON YOUR SCREEN AND ALSO AN EMAIL STATING THE APPLICATION IS SUBMITED.

## ONCE YOUR APPLICATION HAS BEEN SUBMITTED:

## STONECREST ONLINE APPLICATION RECEIVED

A Zoning Map Amendment application has been received from your online portal.

| RZ18-000002         |                                                                                                    |
|---------------------|----------------------------------------------------------------------------------------------------|
| Type:               | Zoning Map Amendment                                                                                                    |
| Application Date:   | 07/30/2018                                                                                                    |
| Address:            | 8343 MALL PARKWAY                                                                                                    |
| Description:        | Test                                                                                                    |
| Applicant:          | Chris Wheeler                                                                                                    |
| Amount Paid:        | 0.00                                                                                                    |
| [ActivityController | r?ActionType=FindActivityForUpdate&SelectedTab=Inspections&ActivityID=10389348&DepartmentID=3894&WorkOrder_ID=72820333]CLICK HERE TO VIEW |

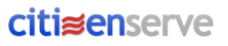

## YOU MAY VIEW THE STATUS OF YOUR REQUEST AT ANYTIME FROM YOUR **HOME SCREEN**.

| STONECREST<br>G E O R G I A |                                                                                                    | Home               | Services | Search | Reports | My Account | Contact |
|-----------------------------|----------------------------------------------------------------------------------------------------|--------------------|----------|--------|---------|------------|---------|
|                             | VIEW PE Home / Services / Planning & Z                                                                                                    | RMIT               | ermit    |        |         |            |         |
|                             | Permit #: RZ18-000002 Project #: 18-001285 Status: Online Application Received Address: 8343 MALL PARKWAY Description: Test Permit Reviews Documents Inspectio Permit #: RZ18-000002 Permit Type: Rezoning Applicati Sub Type: Zoning Map Amence Issue Date: Expiration Date: PROJECT INFORMATION Legal description including a narrative of the metes and bounds: 1. Will the zoning proposal permit a use that is suitable in view of the use and | ons<br>on<br>Iment |          |        |         |            |         |

# ONCE WE HAVE REVIEWED THE PERMIT APPLICATION, THE STATUS WILL BE CHANGED TO ACCEPETED AWAITING PAYMENT.

## USE THE PAYMENT PAGE TO SUMITT THE REQUIRED FEE

|                               | Home / My account / View permit / Make a payment |            |
|-------------------------------|--------------------------------------------------|------------|
| Permit #:                     | RB18-000226                                      |            |
| Amount Due:                   | \$2,874.77                                       |            |
| Payment Amount:               | indicates a required field                       | \$2,874.77 |
| Payment Type:                 | Credit Card                                      | ~          |
| Cardholder Name:              |                                                  |            |
| Card Number:                  |                                                  |            |
| Card Expiration Month / Year: | v                                                | ~          |
| Security Code:                | 0                                                |            |
| Billing Address:              |                                                  |            |
|                               |                                                  |            |
|                               | SUBMIT                                           |            |

**PAYMENT** 

## AFTER YOU HAVE PAID FOR THE PERMIT, YOU WILL BE NOTIFIED VIA EMAIL IF STAFF HAS ANY COMMENTS AND WHEN YOUR PERMIT WILL BE APPROVED.